# Le voyage de Piron Afficher les articles d'un pays dans sa page dédiée

#### Pré-requis :

- La catégorie « pays » a été créée
  - Articles > Catégories > Ajouter une catégorie
  - Un article (au moins) du pays a été créé
    - Article > Ajouter
    - Ne pas oublier de cocher la catégorie dédiée

### Pages > Ajouter

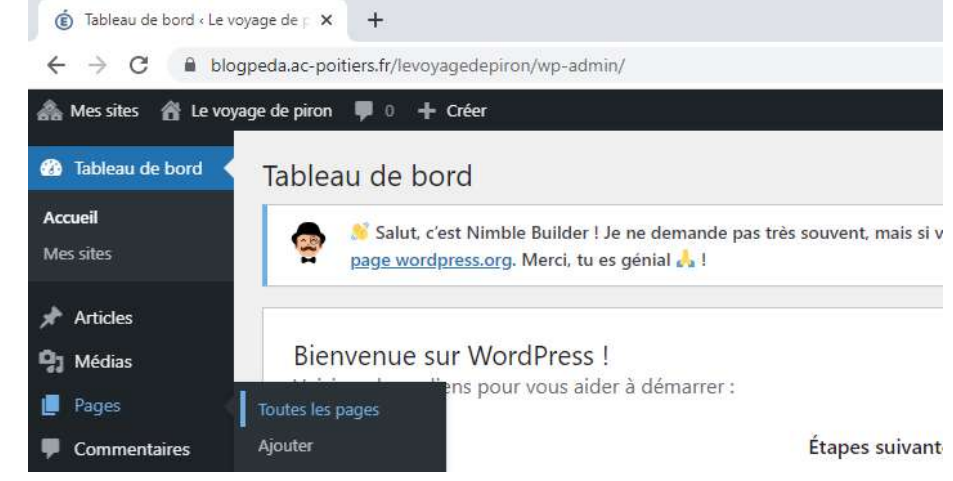

## Donner un titre

#### Cliquer sur « Construire avec Nimble Builder »

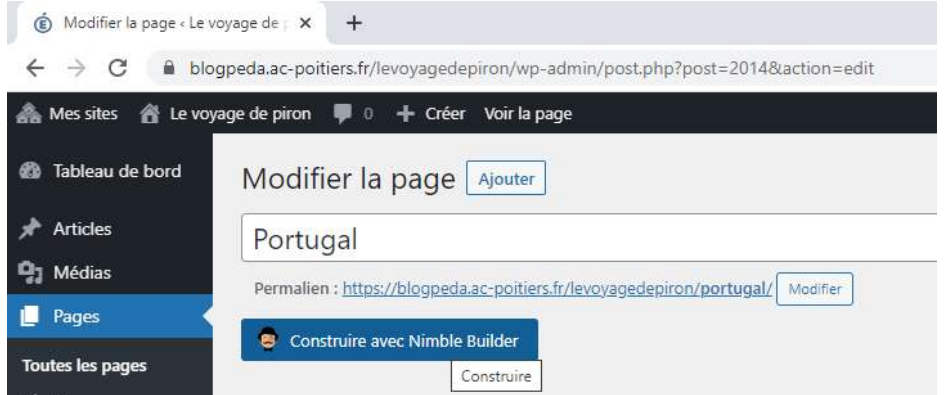

## **Choisir une section > Mes sections**

| ñ                 | ×                                                                                                    | Publié                                               | ⊕ =          | 2 M =           |      | O Cette page n'est pas personnalisée avec NB |
|-------------------|----------------------------------------------------------------------------------------------------|------------------------------------------------------|--------------|-----------------|------|----------------------------------------------|
| ¢                 | Personnalisation                                                                                                    | ontenu                                               | Server Le ve | oyage de pir    | on   |                                              |
| Sé                | électionner un type de contenu                                                                                                |                                                      |              | Accueil × Portu | igal |                                              |
|                   | CHOISIR UNE SECTION CH<br>CHOISIR UN MODÈLE <mark>N</mark>                                                                    |                                                      |              |                 |      |                                              |
| Ren<br>pou<br>con | marque : vous pouvez <u>utiliser le th</u><br>ur remplacer votre modèle de thèr<br>neevez votre propre <u>en-tête et plac</u> | ème de page Nimble<br>ne par défaut. Ou<br>Lée page. |              | Portu           | gal  |                                              |
| ~ 1               | Mes sections                                                                                                    |                                                      |              |                 |      |                                              |
| Gh<br>I'in<br>pré | issez-déposez ou double-cliquez<br>isèrer dans une zone de dépôt de<br>visualisation.                                         | sur une section pour<br>la page de                   |              |                 |      |                                              |
|                   | Pays<br>Dernière modification : 2021-                                                                                         | 05-27 09:56:36                                       |              |                 |      |                                              |
|                   |                                                                                                    |                                                      |              |                 |      |                                              |

#### Déplacer la section « Pays » jusque sous le titre de la page

| *                 | ×                                         |                                                                                                    | Publió    | 12 2      | () = [i]                            | 0                                  | ette page o'est propres considert nore MI |          | 1 to 1   |
|-------------------|-------------------------------------------|----------------------------------------------------------------------------------------------------|-----------|-----------|-------------------------------------|------------------------------------|-------------------------------------------|----------|----------|
| <                 | Person                                    | nalisation<br>Sélecteur de contenu                                                                                                    | 1         | 🥜 Le voya | age de piron                        | 1                                  |                                           |          |          |
| S                 | électionne                                | e un type de contenu                                                                                                    | 4111111   |           |                                     | 1838 (81 386 81 88<br>1838 (81 88) |                                           |          |          |
|                   | CHOISIR U                                 | INE SECTION CHD ISIR UN MODU                                                                                                    | LE        |           | Accuell = Portugal                  |                                    |                                           |          |          |
| Ū                 | 0                                         | HOISIR UN MODÈLE <mark>(NOUVEAU 1</mark> )                                                                                              |           |           |                                     |                                    |                                           |          | 11111111 |
| Re<br>po<br>coi   | narque / vi<br>ur remplaci<br>icevez votr | ous pouvez <u>utiliser le thème de page Nir</u><br>er votre modèle de thème par défout. Cr<br>e propre <u>en-tête et pied de page</u> . | nb/e<br>v |           | Portug                              | al                                 |                                           |          |          |
| ^                 | II Mes se                                 | schons                                                                                                    |           |           |                                     |                                    |                                           |          |          |
| Că<br>1°ia<br>pre | issez-dépo<br>isérer dan:<br>wisualisati  | sez ou double-cliquez sur une section<br>a une zone de dépôt de la page de<br>ion.                                                      | pour      |           | Pays<br>er ( 2021-05-27 <i>0</i> 95 |                                    | INSÉRER UNE NOUVELLE SEC                  | TION ICI |          |
|                   | Demič                                     | Pays<br>m modification : 2021-05-27 09:56:36                                                                                            |           |           |                                     |                                    |                                           |          |          |
|                   |                                           |                                                                                                    |           |           |                                     |                                    |                                           |          |          |

Cliquer sur la section au centre de la page. Choisir « Contenu du module » dans la partie gauche de la page.

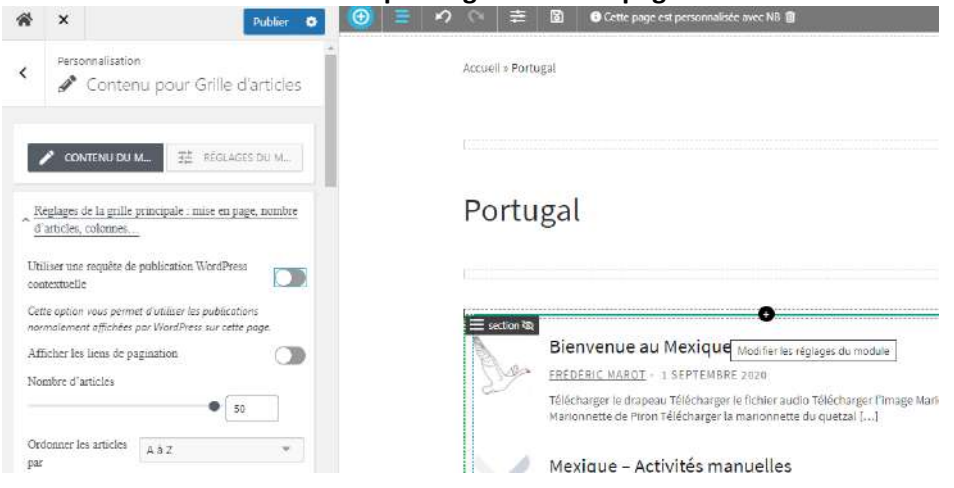

Dans le menu de gauche, descendre jusqu'à « Filtrer les articles par catégorie »

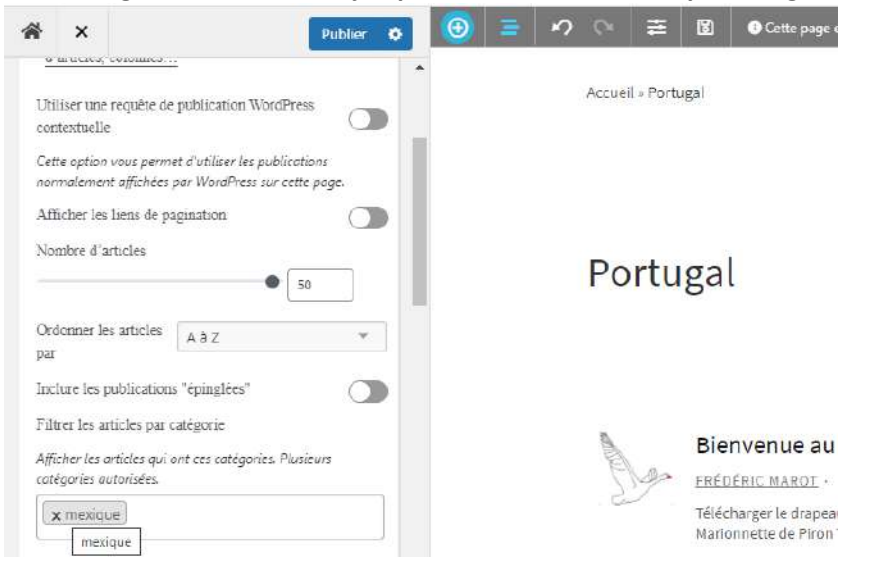

## Supprimer le pays / catégorie existant et cliquer dans le cadre vide. Choisir la nouveau pays / catégorie.

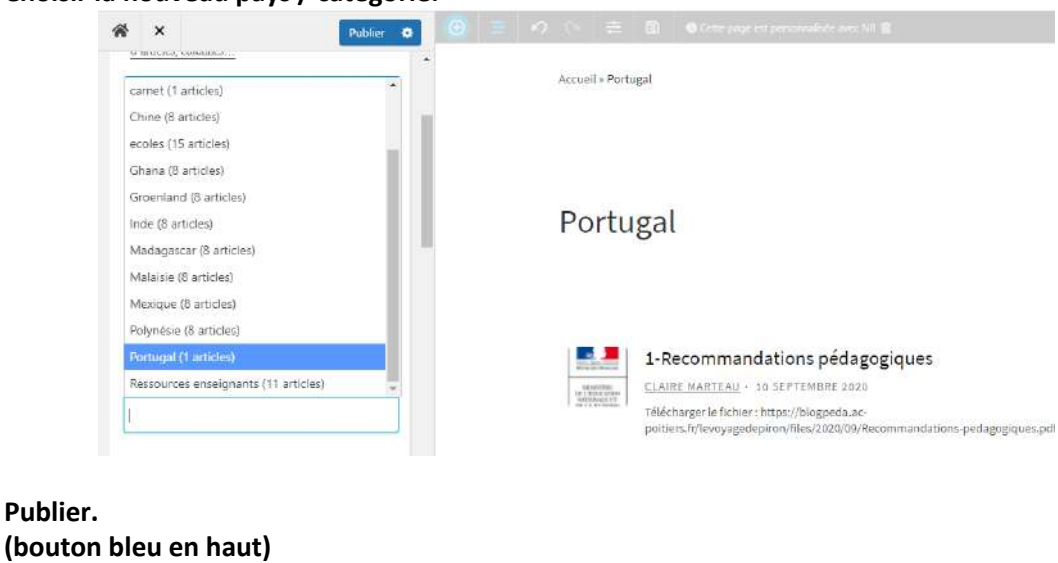

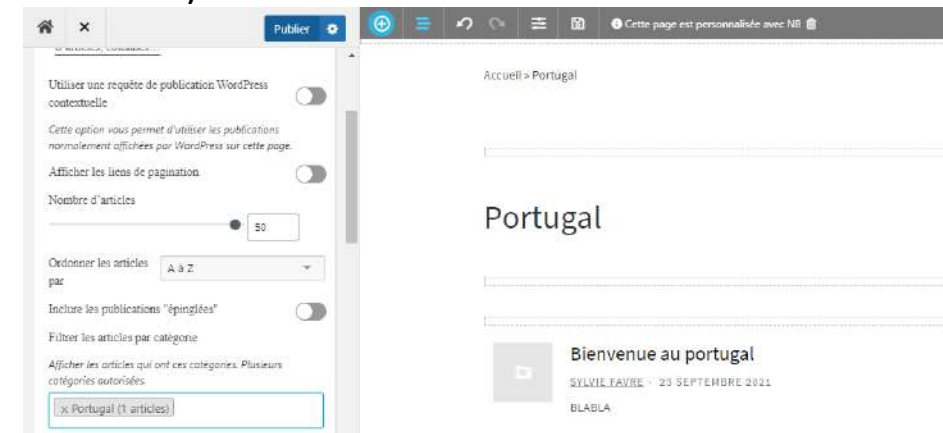

Tous les articles de la catégorie seront automatiquement associés à la page.